## **UAccess Employee: Time Management System**

## How to Approve Time:

- 1. Log into UAccess Employee: <u>https://uaccess.arizona.edu/</u>
- 2. Make sure you are on the UA Manger Self Service home page, center top of the page

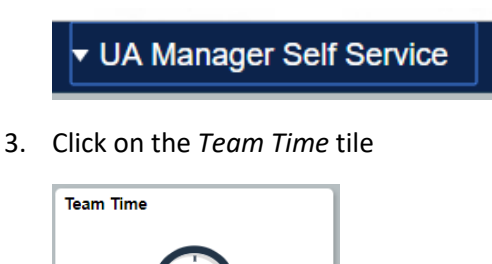

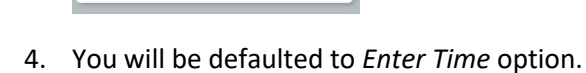

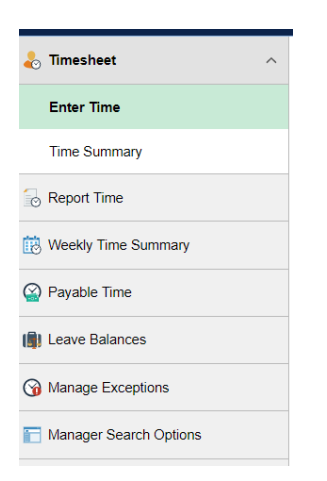

- a. *Enter Time* will show all your employees who have time entered for the current pay period or the future. This is the one you will use most often.
- 5. To see all your employees, click on the Filter button

## **Enter Time**

Use filters to change the search criter

Get Employees Filter

a. Put your Position Number in the Time Approver Position box

| Cancel                    | Filters | Done |
|---------------------------|---------|------|
| Time Reporter Group       | ۵       | 0    |
| Employee ID               | Q       |      |
| Last Name                 | ٩       |      |
| First Name                | ٩       |      |
| Department                | Q       | 0    |
| Supervisor Position       | ۵       | 0    |
| Workgroup                 | ۵       |      |
| Time Approver<br>Position | ٩       | 0    |

- i. You will use your Position Number <u>not</u> your Employee ID number to look up those who report to you for time.
- 6. Click Done to see your list

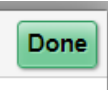

- 7. You will see a list of employees you need to approve. Click on each person's line to see their timesheet.
- 8. The timesheet is by week. To change the week to look at time, click on the arrows around Week in the green bar:

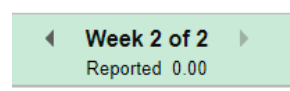

a. To change the pay period to view time, click on the arrows around the date, top center of the page:

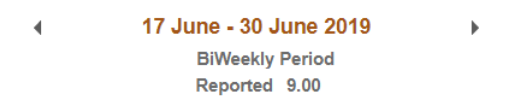

9. Look at all the time to ensure accuracy. If all is accurate click on the box under Manage Approvals (or each box you want to approve) and choose *Approve*.

| ✓ Manage Approvals |   |            |                 |           |             |         |  |  |  |
|--------------------|---|------------|-----------------|-----------|-------------|---------|--|--|--|
|                    |   |            |                 |           |             |         |  |  |  |
|                    |   |            |                 |           |             | Approve |  |  |  |
|                    |   | Date       | Reported Status | Total TRC | Description |         |  |  |  |
|                    | • | 06/17/2019 | Needs Approval  | 5.000 STU | Student Pay |         |  |  |  |
|                    |   | 06/18/2019 | Needs Approval  | 0.500 STU | Student Pay |         |  |  |  |
|                    |   |            |                 |           |             |         |  |  |  |

- a. The list under *Manage Approvals* will list all time entered for the whole pay period, not just for the week you see the boxes for. Look at the dates to ensure they are correct.
- 10. Repeat the approval process for every employee on your list. To easily move between employees, click on the *Next* or *Previous* button in the top/right corner of this screen:

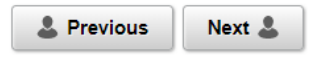

11. Time is Complete!

\*Ensure you have all time approved by 10 am Monday Morning! If time is not approved the employee will not be paid.

\*If you run into any issues while approving time please reach out to the Business Office as soon as possible so they may help you approve time or approve time themselves.